## Nearpod -שלבי רישום ל

- 1. גלשו לכתובת: <u>https://nearpod.com</u>
- 2. במסך הבית בחרו באפשרות רישום כמורה: (Sign up for free)

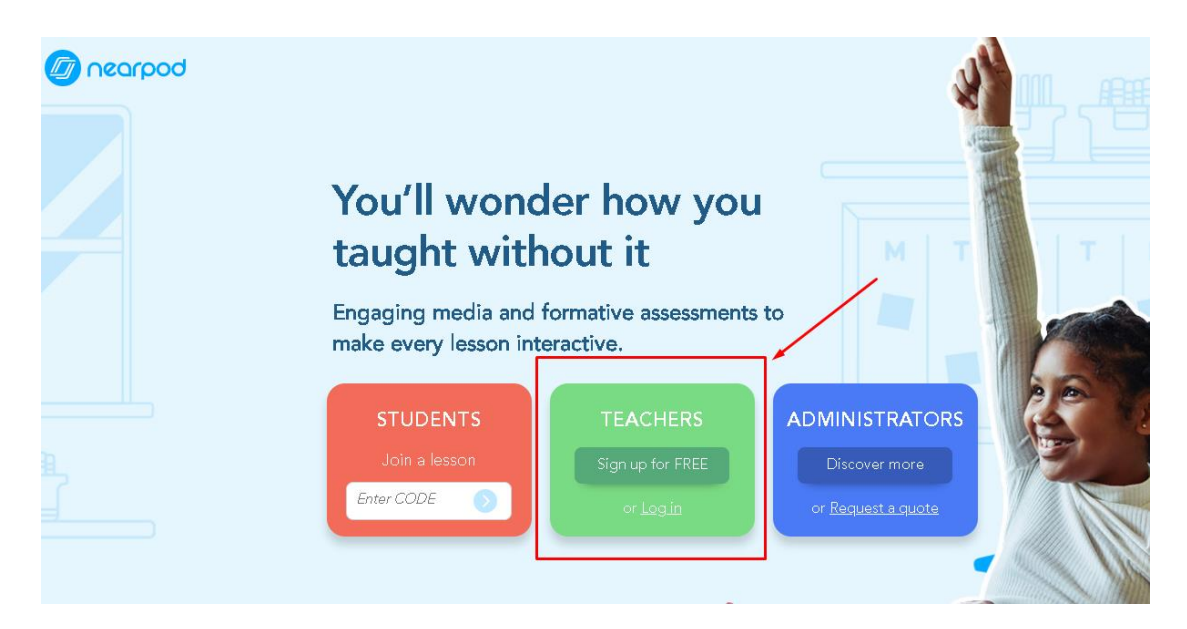

3. במסך הרישום שיפתח בחרו אחת מהאפשרויות הבאות:

| Teachers<br>Sign up for FREE                                                                    |   |
|-------------------------------------------------------------------------------------------------|---|
| <b>G</b> Sign Up with Google                                                                    | 1 |
| Sign Up with Office 365                                                                         | 2 |
| Or                                                                                              |   |
| First Name                                                                                      | 3 |
| Last Name                                                                                       |   |
| School Email                                                                                    |   |
| Password                                                                                        |   |
| Minimum 6 characters, no common words.                                                          |   |
| I'm not a robot                                                                                 |   |
| <ul> <li>I agree to Nearpod's terms &amp; conditions<br/>and I am over 13 years old.</li> </ul> |   |
| Sign Up                                                                                         |   |

- 1 התחברות עם חשבון Google (חשבון gmail פרטי)
  - 2 התחברות עם Office365 (החשבון
    - המכללתי סיומת esmkb.ac.il@

3 התחברות עם שם משתמש וסיסמה ייחודיים שתבחרו

שימו לב, אם בחרתם שם וסיסמה ייחודיים עליכם לאשר את התנאים לפני לחיצה על Sign Up במסך זה אם בחרתם התחברות באמצעות חשבון google יופיע מסך עם ההודעה הבאה:

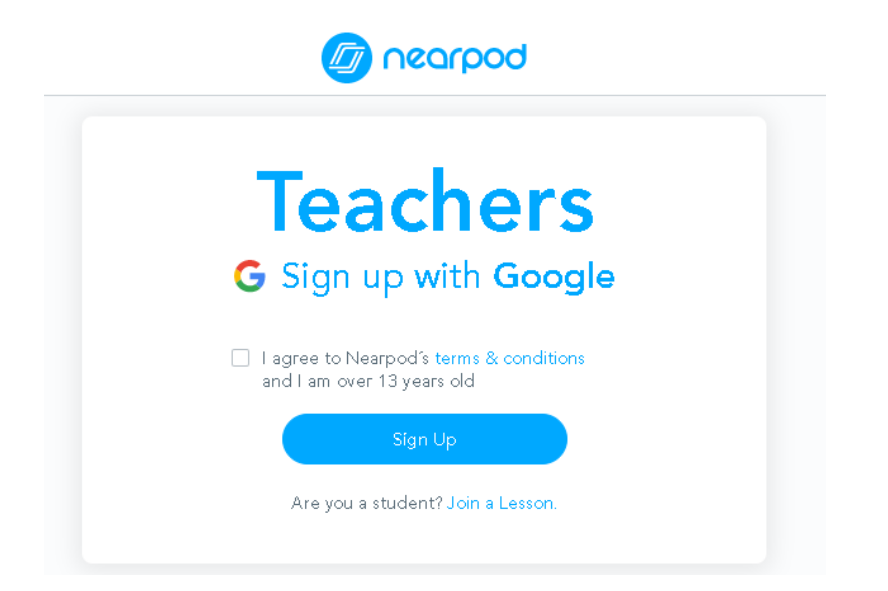

Sign Up בחרו את החשבון שאיתו תרצו להתחבר, אשרו את התנאים ולחצו על

.4. במסך הבא עליכם לבחור תפקיד. יש לבחור Teacher או תפקיד אחר וללחוץ על Done.

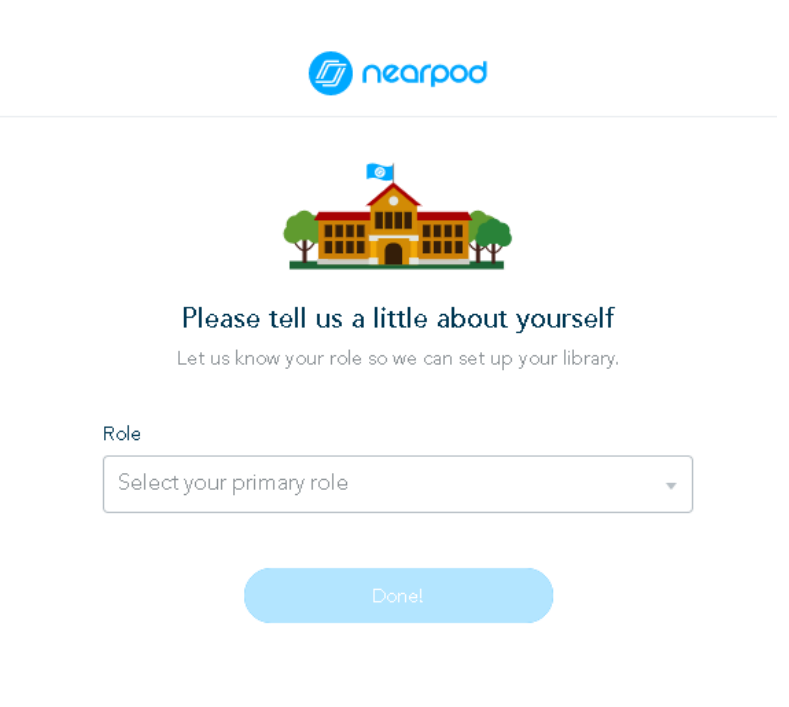

5. מסך הכניסה – הודעה של Nearpod:

תופיע הודעה שיווקית:

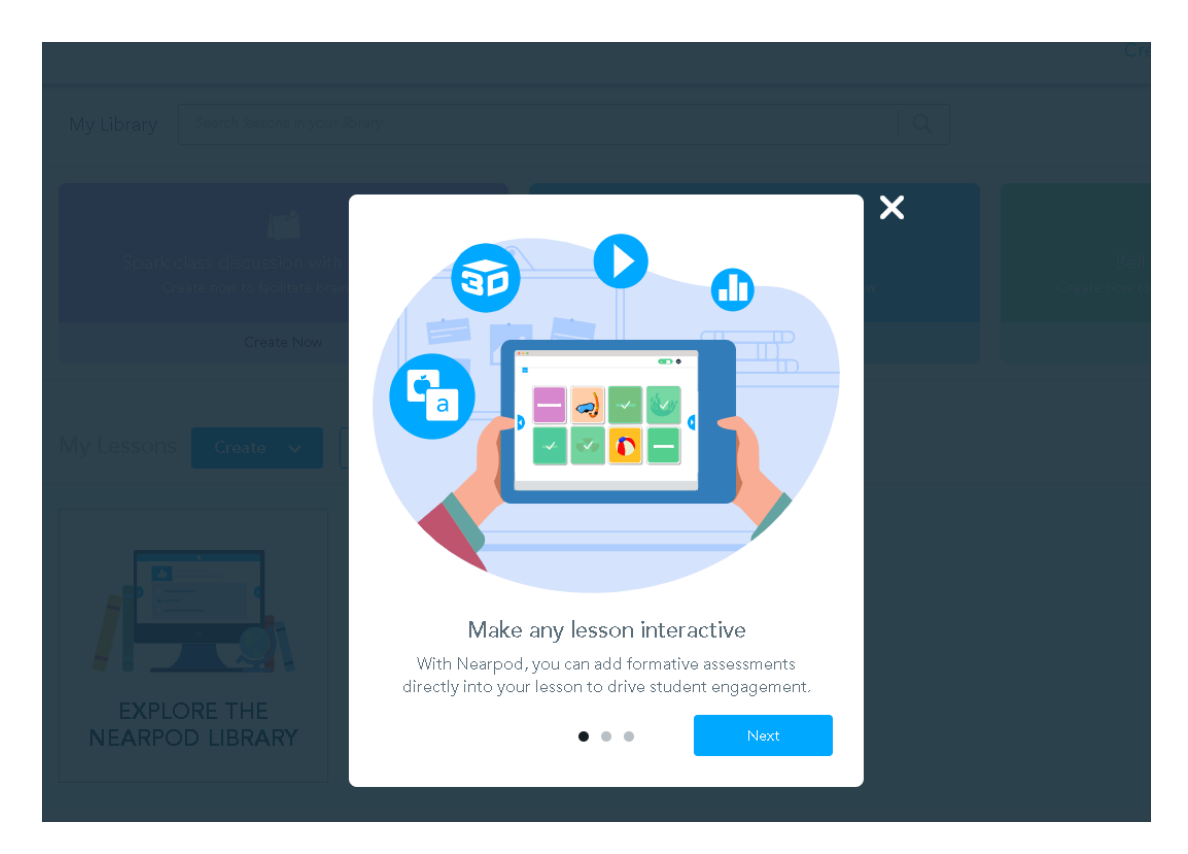

או המסך הראשי של החשבון:

| bogrpon              |                                                                                                    |                                                                                                    | Create 🗸   🛔 Quick Launch   [                        |
|----------------------|----------------------------------------------------------------------------------------------------|----------------------------------------------------------------------------------------------------|------------------------------------------------------|
| Join a lesson CODE 🔊 | My Library Search lessons in your library                                                                                                    | <u> </u> २                                                                                                    |                                                      |
| MY MATERIALS         |                                                                                                    |                                                                                                    |                                                      |
| 🏫 My Library         |                                                                                                    | <u>p</u>                                                                                                    | <b>5</b> 3                                           |
| 🏥 Reports            | Spark class discussion with Collaborate                                                                                                    | Gamified Review Quiz                                                                                                    | Bell Ringer Writing Prompt                           |
| NEARPOD CONTENT      | Create now to facilitate brainstorming                                                                                                    | Create now to lead a gamified review                                                                                                    | Create now to start your class with a writing prompt |
| Q Nearpod Library    | Create Now                                                                                                    | Create Now                                                                                                    | Create Now                                           |
| IESOIRCS             | My Lessons Creato<br>My Lessons Creato<br>Creato<br>Creato | TT Cooperation of the second second sec | Sort by: Recent *                                    |

אם הגעתם למסך זה, סיימתם את הרישום בהצלחה.

רישמו לעצמכם את השם והסיסמה / צורת ההתחברות לשם התחברות למערכת בפעם הבאה.